# 1. Escriptori de Windows 10

# 1.1. Icones i dreceres

- a) Activitat 1: Crea una drecera a l'escriptori.
- Fes clic en l'explorador de fitxers que està situat a la barra de tasques.

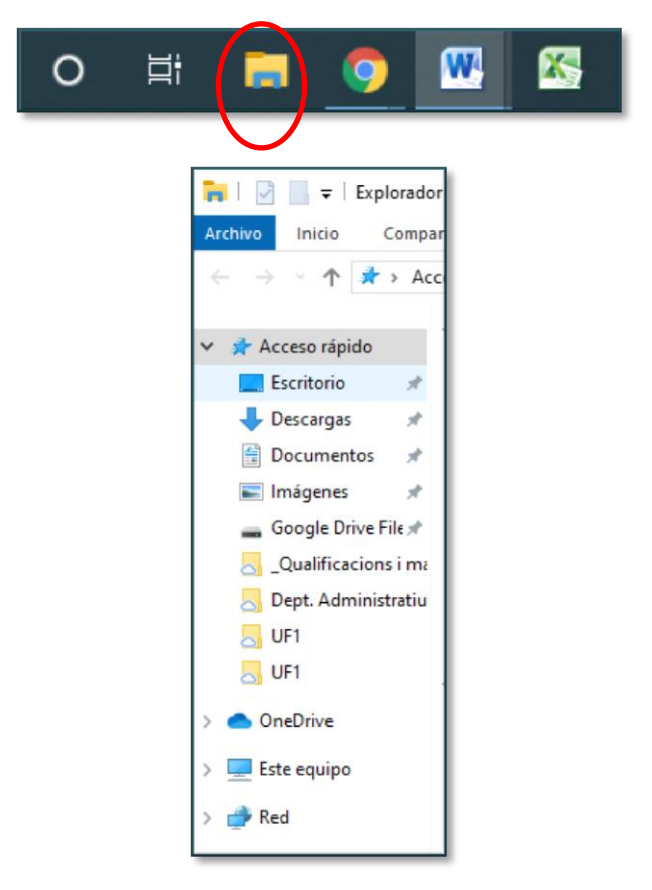

• Situat a sobre de la icona de Baixades (*Descargas*), obre el menú contextual fent clic en el botó dret del ratolí.

- Selecciona l'opció enviar a >> Escriptori (crea la drecera)
- Si tot ha anat be s'haurà creat una drecera a l'escriptori del directori Baixades.

|  | 19/09/2019 | EXERCICI | Pàgina 1 de 12 |
|--|------------|----------|----------------|
|--|------------|----------|----------------|

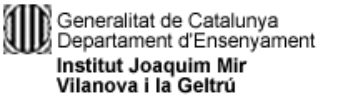

# M07. Tractament automàtic de la informació UF1 – Introducció a la informàtica

CF 1GAJ/1GAD/ 1ADF DEPT. ADM.

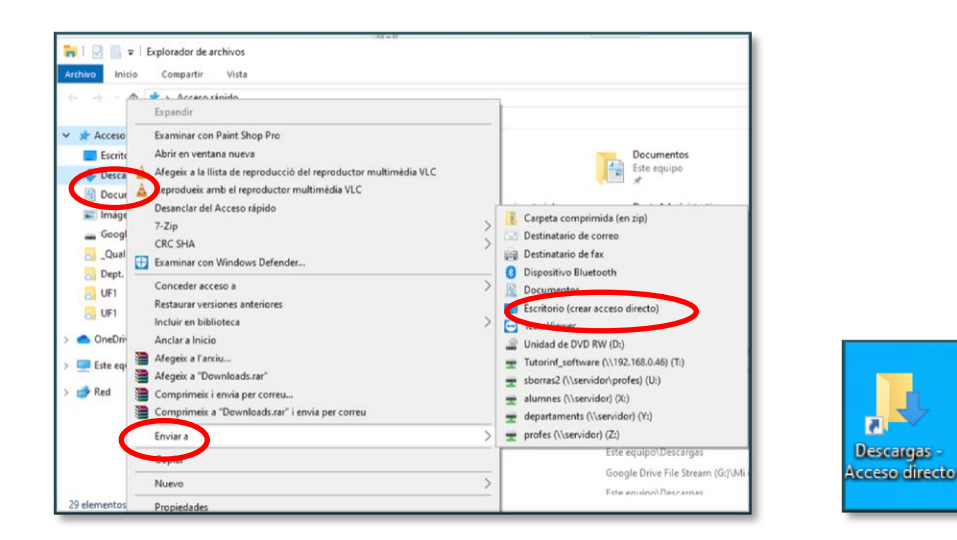

# 1.2. Finestres

## a) Activitat 2: Organitzar el contingut d'una Finestra.

- Obre l'explorador de Windows 10
- Selecciona el directori Documents.
- Activa la pestanya visualització de la barra de menús.
- En l'apartat visualització actual fes que el sistema organitzi les icones per data de modificació i de forma descendent.

| I     Image: Image: Imag | Vista                                                                                                    | 1    |                                                                                                    |                                                                                                    | -                                  | •      | ×<br>* () |
|----------------------------------------------------------------------------------------------------|----------------------------------------------------------------------------------------------------|------|----------------------------------------------------------------------------------------------------|----------------------------------------------------------------------------------------------------|------------------------------------|--------|-----------|
| Panel de vista provia<br>Panel de<br>navegación - Panel de detalles<br>Paneles                                                                                                    | Icolos muy grandes      Iconos grandes     Venos medianos     Venos medianos     Ve | Orde | Agrupar por •<br>Agregar columnas •<br>r•<br>Nombre                                                                                        | Casillas de elemento<br>Extensiones de nombre de archivo<br>Elementos ocuitos<br>Mostrar u ocuitar | Ocultar elementos<br>seleccionados | Opcion | ]<br>ies  |
| Descargas st     Descumentos st     Imigenes st     Google Drive File dt     Google Drive File dt     Dualificacions i mu     Dept. Administratiu     UF1     UF1     UF1     UF1     UF1     Debtrive     Efate environ                                                                                                    | c                                                                                                    |      | Fetha de modificación<br>rigo<br>Tamaño<br>Fetha de creación<br>Autores<br>Categorías<br>Etilguelas<br>Taludo<br>Ascendente<br>Descendente |                                                                                                    |                                    |        |           |

# b) Activitat 3: Obrir carpetes en finestres diferents

• Per defecte, quan obrim una carpeta fent doble clic sobre ella en la Llista d'Arxius se'ns càrrega en la mateixa finestra, però clar, i si volem veure simultàniament el contingut de la carpeta anterior i de la qual estem obrint ara?

|  | 19/09/2019 | EXERCICI | Pàgina 2 de 12 |  |
|--|------------|----------|----------------|--|
|--|------------|----------|----------------|--|

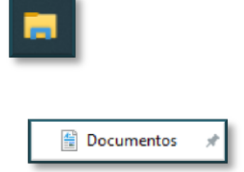

| 0                          |
|----------------------------|
| Abrir                      |
| Abrir en una ventana nueva |
|                            |

• Podríem obrir de nou el navegador, però això pot resultar incòmode, perquè hauríem d'anar recorrent de nou les carpetes fins trobar aquella en què estàvem situats. El més còmode per obrir dues o més finestres, cadascuna amb el contingut d'una carpeta, és situar-nos sobre la carpeta que ens interessa i obrir el menú contextual de la carpeta mitjançant el botó dret de ratolí. Veurem diverses opcions, la

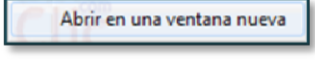

que ens interessa és

• Obre la carpeta d'Imatges i la de Música en dues finestres diferents

| 📼   🖸 📙 🖛   Imágenes —                                                                                                    |                     | 🎝   🕑 📑 🖛 Música — 🗆 🗙                                                                                                    |
|----------------------------------------------------------------------------------------------------|---------------------|----------------------------------------------------------------------------------------------------|
| Archivo Inicio Compartir Vista                                                                                                    | ~ 0                 | Archivo Inicio Compartir Vista 🗸 📀                                                                                                    |
| ← → ~ ↑ ■ > Este e > Imágenes ∨ ♂                                                                                                    | Buscar en 🔎         | ← → · ↑ 🎝 > Este equi > Música 🗸 Ŏ Buscar en P                                                                                                    |
| Access répiéré     Storberio      Storberio      Descarges #     Descarges #     Descarges #     Google Drive #     Google Drive #     Centration     Centration | migenes<br>uurdadas | Acceso vápido     Scaleso     Sourceso vápido     Scaleso     Sourceso vápido     Scaleso     Sourceso vápido     Scaleso     Scaleso     Scaleso     Sourceso     Scaleso     Scales |

#### c) Activitat 4: Organitzar i ordenar arxius i carpetes

• Organitzar els arxius consisteix a decidir segons quin criteri els mostrem i / o agrupem. Podem fer-ho amb els botons Ordenar per i Agrupa per de la secció Vista actual de la fitxa Vista de la Cinta d'opcions.

|          | <b>[]</b> • |
|----------|-------------|
| Ordenar  | <b>₫</b> •  |
| por •    |             |
| Vista ad | adal        |

• Al desplegar el menú del botó *Ordenar por* podem veure tots els criteris amb els quals podem ordenar les nostres llistes d'arxius i carpetes.

| 19/09/2019 | EXERCICI | Pàgina 3 de 12 |
|------------|----------|----------------|

Generalitat de Catalunya Departament d'Ensenyament Institut Joaquim Mir Vilanova i la Geltrú UF1 – Introc

#### M07. Tractament automàtic de la informació UF1 – Introducció a la informàtica

CF 1GAJ/1GAD/ 1ADF DEPT. ADM.

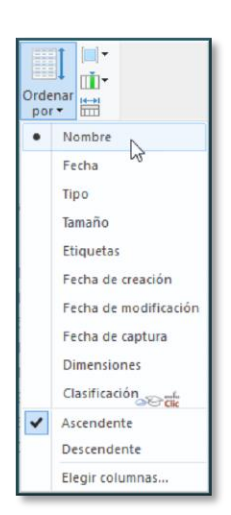

• Per defecte, els arxius es presenten ordenats en l'Explorador d'acord al seu nom i en ordre Ascendent, és a dir, en ordre alfabètic i / o numèric. Podem canviar aquests criteris establint, per exemple, que s'organitzin segons la seva mida (dimensions) o bé la seva data de creació. Per a això només cal fer clic a l'opció corresponent i els arxius es reorganitzaran. Organitza la Unitat C: per data de creació

| 🖬   🕑 📙 🖛                       |             | Administr                                        | ar                                   | Disco local (                 | C:)                        |                  |                                                                                       |            |
|---------------------------------|-------------|--------------------------------------------------|--------------------------------------|-------------------------------|----------------------------|------------------|---------------------------------------------------------------------------------------|------------|
| rchivo Inicio Compa             | artir Vista | Herramientas de                                  | unidad                               |                               |                            |                  |                                                                                       |            |
| Panel de vis<br>Panel de evis   | ta previa   | iconos muy grandes<br>iconos medianos<br>Lista   | iconos<br>iconos<br>iconos<br>iconos | grandes<br>pequeños           | -<br>+<br>+                | Ordenar<br>por • | <ul> <li>Agrupar por ▼</li> <li>Agregar columna</li> <li>Ajustar todas las</li> </ul> | olun       |
| Paneles                         |             | D                                                | liseño                               |                               |                            | N                | ombre                                                                                 |            |
| 5 UF1                           | Archivo     | e DELSOL<br>s de programa (x86)<br>s de programa |                                      | 21/06/1<br>06/11/1<br>15/10/1 | 9 11:2<br>9 13:5<br>9 17:2 | Fi               | echa de modificación<br>po                                                            | vos<br>vos |
| <ul> <li>OneDrive</li> </ul>    | PerfLog     | 5                                                |                                      | 19/03/1                       | 9 5:52                     | Та               | imaño                                                                                 | vos        |
| Este equipo                     | Usuario:    | 1                                                |                                      | 22/11/1                       | 9 17:0                     | • Fe             | echa de creación                                                                      | vos        |
| Descargas Documentos Escritorio | Window      | s                                                |                                      | 20/09/1                       | 9 17:2                     | Ai<br>Et<br>Ti   | utores<br>iiquetas<br>tulo                                                            | vos        |
| 📰 Imágenes<br>🍌 Música          |             |                                                  |                                      |                               |                            | As<br>D          | escendente                                                                            |            |

• També, podríem subdividir aquestes llistes d'arxius i carpetes agrupant-les segons diversos criteris que es troben en l'altre botó *Agrupa por* que també desplega un menú on podem veure els criteris d'agrupació.

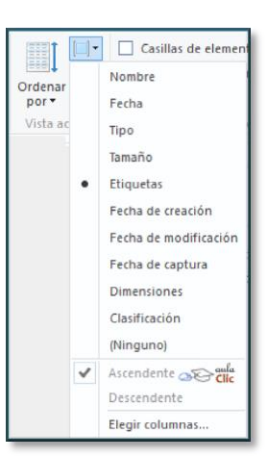

• Agrupa la carpeta de Windows per data de modificació

|  | 19/09/2019 | EXERCICI | Pàgina 4 de 12 |
|--|------------|----------|----------------|
|--|------------|----------|----------------|

Generalitat de Catalunya Departament d'Ensenyament Institut Joaquim Mir Vilanova i la Geltrú

|                                              |           | In Ironor musi oranda | leanar amadar   |        | mmt              | 1.1. | anupar por *            | Casillas d |
|----------------------------------------------|-----------|-----------------------|-----------------|--------|------------------|------|-------------------------|------------|
| Panel de vis                                 | ta previa | iconos medianos       | lconos pequeños |        |                  |      | Nombre                  | Extension  |
| Panel de Inavegación • Panel de de           | talles    | BB Lista              | E Detalles      | Ŧ      | Ordenar<br>por * |      | Fecha de modificación   | Elementos  |
| Paneles                                      |           |                       | Diseño          |        |                  |      | Tipo                    |            |
| A UFI                                        | bo        | otstat.dat            | 22/11/          | 19 17: | 03               |      | Tamaño                  | 66 KB      |
| UF1                                          | set 📄     | upact                 | 22/11/          | 19 8:4 | 3                |      | Earba de graación       | 26 KB      |
| OneDrive                                     | Wi        | ndowsUpdate           | 22/11/          | 19 1:3 | 9                |      | Autores                 | 1 KB       |
| Esta aquino                                  | Pre       | efetch                | 22/11/          | 19 18: | 28               |      | Risusta                 |            |
| Este equipo                                  | Ter       | mp                    | 22/11/          | 19 18: | 21               |      | Etiquetas               |            |
| Descargas                                    | Ap        | pReadiness            | 22/11/          | 19 17: | 29               |      | Titulo                  |            |
| Documentos                                   | IVID      | crosoft.INE I         | 2.2/11/         | 19 11: | 54               |      | (Ninguno)               |            |
| Escritorio                                   | ~ ayer    | (1)                   |                 |        |                  |      | Ascendente              |            |
| nágenes 📰                                    | Lo        | gs                    | 21/11/          | 19 17: | 02               | ~    | Descendente             |            |
| Música                                       | ✓ la ser  | mana pasada (2)       |                 |        |                  |      | Elegir columnas         |            |
| Objetos 3D                                   | Sys       | WOW64                 | 14/11/          | 19 & 1 | 7                |      | Carpeta de archivos     |            |
| Videos                                       | Sys       | stem32                | 13/11/          | 19 19: | 34               |      | Carpeta de archivos     |            |
| Disco local (C:)                             | ~ al pri  | incipio de este mes   | (2)             |        |                  |      |                         |            |
| Google Drive File                            | III pri   | 80                    | 08/11/          | 19.8-0 | á.               |      | Documento de te         | 73.KB      |
| Tutorinf_softwar                             | IN        | F                     | 08/11/          | 19 8-1 | 1                |      | Carpeta de archivos     | 13 66      |
| 🛫 sborras2 (\\servi                          | Elm       | er parado (2)         |                 |        |                  |      | an han an at the second |            |
| alumnes (\\servi     departaments ()'      ∀ | Liv       | eKernelReports        | 21/10/          | 19 14: | 10               |      | Carpeta de archivos     |            |

#### d) Activitat 5: Buscar documents

• Busca els documents modificats la passada setmana de la carpeta Windows

| La                        | Administrar<br>a Herramientas de unidad | Herramientas de búsqueda<br>Buscar |                     |
|---------------------------|-----------------------------------------|------------------------------------|---------------------|
| ← → × ↑ 🏪 > Este equipo > | Disco local (C:) >                      | $\smile$                           | م ا ه -             |
| 🕹 Descargas \land Nombre  |                                         | Fecha de modificación              | Тіро колі           |
| Documentos AEAT           |                                         | 04/10/19 15:20                     | Carpeta de archivos |
| Escritorio Softv          | vare DELSOL                             | 21/06/19 11:29                     | Carpeta de archivos |
| 📰 Imágenes 📃 Archi        | vos de programa (x86)                   | 06/11/19 13:52                     | Carpeta de archivos |
| 👃 Música 💦 🔤 Archi        | vos de programa                         | 15/10/19 17:21                     | Carpeta de archivos |
| Objetos 3D                | ogs                                     | 19/03/19 5:52                      | Carpeta de archivos |
| Videos Usua               | rios                                    | 22/11/19 17:09                     | Carpeta de archivos |
| Disco local (C:)          | ows                                     | 20/09/19 17:21                     | Carpeta de archivos |

| rchivo Inicio Compartir            | rista no mientas de unidad            | Buscar                                                              |                               |                    | -     |
|------------------------------------|---------------------------------------|---------------------------------------------------------------------|-------------------------------|--------------------|-------|
| Este<br>quipo Buscar de nuevo en m | Fecha de<br>odificación - Di Tama bio | Búsquedas recientes •     Opciones avanzadas •     Guardar búsqueda | Abrit ubicación<br>de archivo | Cerrar<br>búsqueda |       |
| Ubicación<br>Escritorio            | hoy                                   | 21/06/19 11:29                                                      | Carneta de l                  | rchivos            |       |
| Timágenes                          | ayer (6)                              | 06/11/19 13:52                                                      | Carpeta de a                  | rchivos            |       |
| h Música                           | Entering                              | 15/10/19 17:21                                                      | Carpeta de a                  | archivos           |       |
| Chietor 3D                         | la semana pasada                      | 19/03/19 5:52                                                       | Carpeta de a                  | rchivos            |       |
| Widees                             | 10.000                                | 22/11/19 17:09                                                      | Carpeta de a                  | archivos           |       |
| Nideos                             | El mes pasado                         | 20/09/19 17:21                                                      | Carpeta de a                  | archivos           |       |
| Disco local (C:)                   | Este año                              |                                                                     |                               |                    |       |
| Google Drive File                  | El año pasado                         |                                                                     |                               |                    |       |
| Tutorinf_softwar                   |                                       |                                                                     |                               |                    |       |
| 🐨 sborras2 (\\servi 🜱              |                                       |                                                                     |                               |                    | line. |

#### e) Activitat 6: Canviar l'opció de amb quin programa obrim un tipus de fitxer

• Quan volem obrir un fitxer el més habitual és fer doble clic i automàticament s'obre fent servir una aplicació predeterminada. De vegades un arxiu no te cap aplicació predeterminada assignada. Tant si el volem obrir amb una aplicació diferent de la predeterminada o velem assignar una predeterminada al que no en te, cal fer clic a sobre del nom de l'arxiu i triar *Abrir con*, ens mostrarà amb quines aplicacions és possible obrir el fitxer. Si no ens interessa cap d'elles podem optar el *Elegir otra aplicación* 

|  | 19/09/2019 | EXERCICI | Pàgina 5 de 12 |
|--|------------|----------|----------------|
|--|------------|----------|----------------|

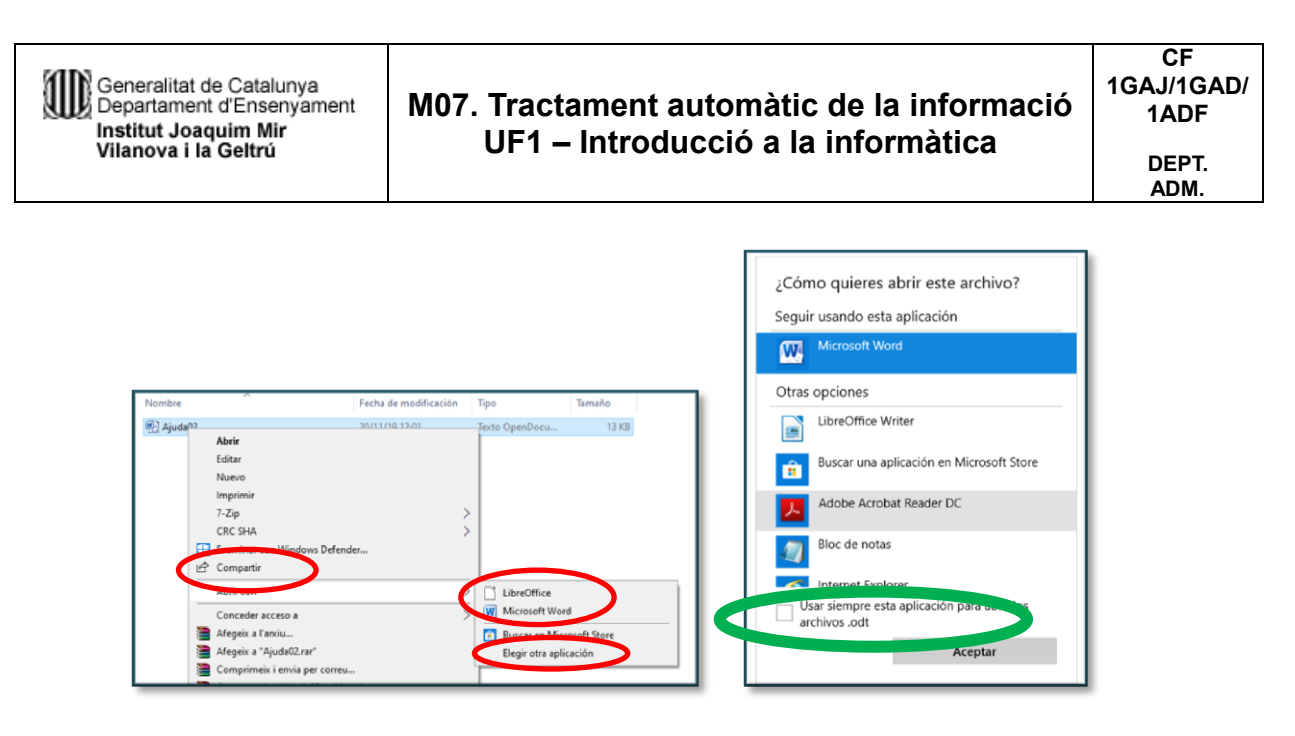

• Cal tenir molt present que si canviem l'aplicació per obrir un fitxer i triem l'opció "*Usar esta aplicación para abrir todos los archivos*" farem un canvi molt important i potser perillós al nostre ordinador.

• Canvia la manera d'obrir els fitxers Word i desprès desfés els canvis!!!!

# 1.3. Personalització de l'escriptori

# a) Activitat 7: Canvia el tema de Windows 10.

• Activa el menú contextual (botó dret) de l'escriptori.

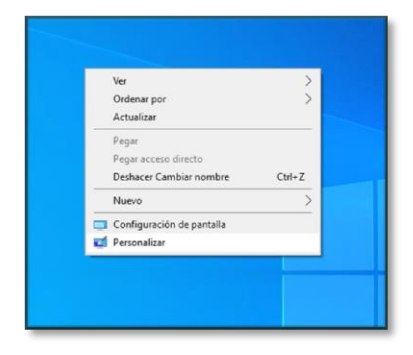

- Selecciona l'opció Personalitza >> Temes.
- Aconseguir més temes al Microsoft Store.
- Selecciona un tema gratuït i instal·la'l.

| Ű,       | JOA | QUI | 1   |
|----------|-----|-----|-----|
| <b>H</b> |     |     | MIR |
| SN.      | _   |     |     |

Generalitat de Catalunya Departament d'Ensenyament Institut Joaquim Mir Vilanova i la Geltrú

#### M07. Tractament automàtic de la informació UF1 – Introducció a la informàtica

CF 1GAJ/1GAD/ 1ADF DEPT. ADM.

| Configuración              |                                                                                                    | - ø ×                                                       |
|----------------------------|----------------------------------------------------------------------------------------------------|-------------------------------------------------------------|
| ය Inicio                   | Temas                                                                                                    |                                                             |
| Buscar una configuración P | Tema actual:Personalizado                                                                                           | Conseguir una mayor personalidad<br>en Windows              |
| Personalización            | Segundo plano<br>Armonia                                                                                            | Descarga temas gratuitos de<br>Microsoft Store que combinan |
| E Fondo                    | Color<br>Azul                                                                                                    | papeles tapiz, sonidos y colores                            |
| Colores                    | Aa (1)) Sonidos<br>Predeterminado de Windows                                                                        | Opciones de configuración<br>relacionadas                   |
| Ca Pantalla de bloqueo     | Cursor del mouse Predeterminado de Windows                                                                          | Configuración de iconos de<br>escritorio                    |
| ින් Temas                  | Guardar toma                                                                                                    | Configuración de contraste alto                             |
| A Fuences                  | ouar dar terna                                                                                                    | Sincronizar la configuración                                |
| 58 Inicio                  | Cambiar tema                                                                                                    | Ayúdanos a mejorar Windows                                  |
| Barra de tareas            | Obtener mås temas en Microsoft Store                                                                                | Envíanos tus comentarios                                    |
|                            | Windows     Windows (claro)     Windows 10     Flores       1 imágenes     1 imágenes     5 imágenes     6 imágenes |                                                             |

• Desprès torna a ficar el tema bàsic.

#### b) Activitat 8: Configuració icones de l'escriptori.

- Activa el menú contextual (botó dret) de l'escriptori.
- Selecciona l'opció Personalitza >> Temes >> Configuració de les icones de l'escriptori

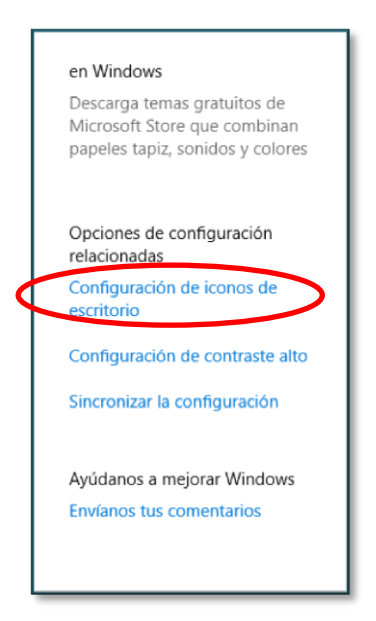

- Activa les caselles Equip, panell de control i paperera de reciclatge.
- Observa els canvis que es produeixen a l'escriptori.

|  | 19/09/2019 | EXERCICI | Pàgina 7 de 12 |  |
|--|------------|----------|----------------|--|
|--|------------|----------|----------------|--|

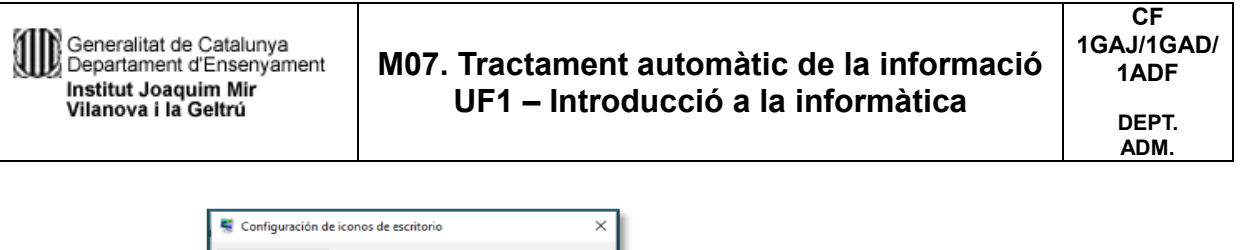

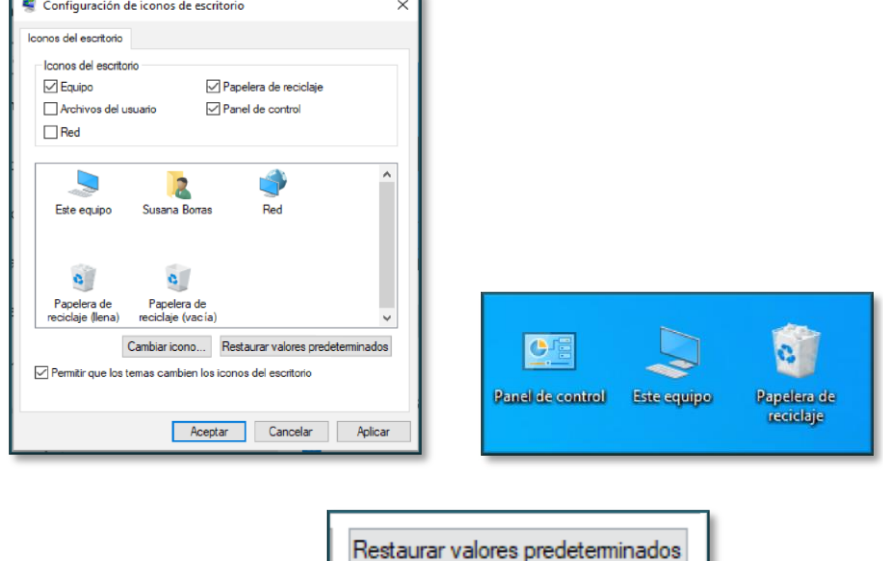

• Torna a la configuració bàsica.

## 1.4. Barra d'eines

# a) Activitat 9: Organitza les finestres en cascada, finestres apilades i finestres en paral·lel.

• Obre les finestres d'aquest equip, panell de control i document.

• Fem clic amb el botó dret del ratolí sobre la barra de tasques i tria l'opció finestres en cascada, finestres apilades i finestres en paral·lel.

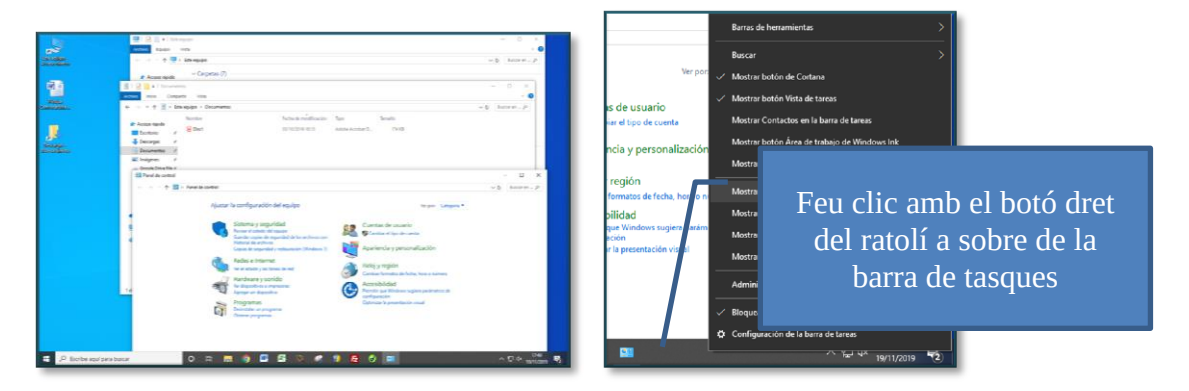

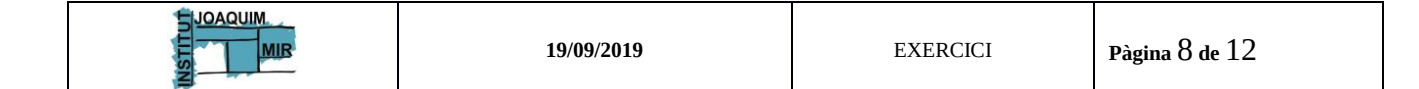

Generalitat de Catalunya Departament d'Ensenyament Institut Joaquim Mir Vilanova i la Geltrú

## M07. Tractament automàtic de la informació UF1 – Introducció a la informàtica

# CASCADA

#### APILADES

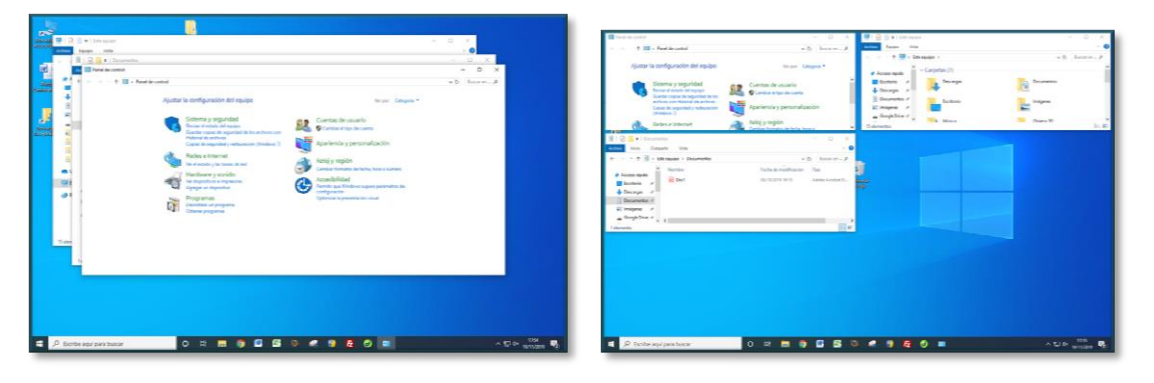

# PARAL·LEL

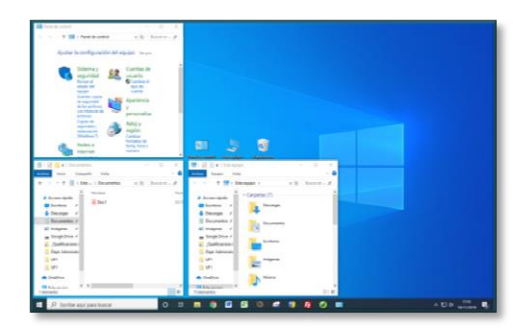

#### b) Activitat 10: Ancorar la icona de *Firefox* a la barra de tasques.

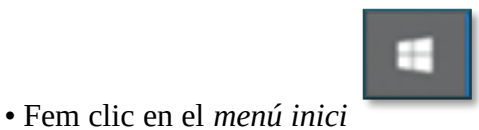

i ens situem en sobre el programa Firefox si el

tenim visible o bé escrivim Firefox a la finestra de búsqueda.

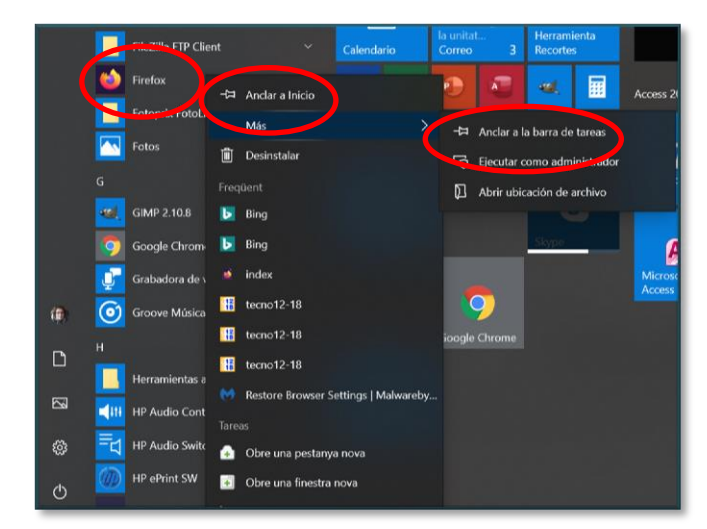

O bé

|  | 19/09/2019 | EXERCICI | Pàgina 9 de 12 |
|--|------------|----------|----------------|
|--|------------|----------|----------------|

| Archivo   | Inicio Insertar Diseño         | de página Referencias Correspondencia | Revisar Vista Acrobat   |       |
|-----------|--------------------------------|---------------------------------------|-------------------------|-------|
| Pegar     | Todo Aplicaciones              | Documentos Correo electrónico         | o Web Más ♥ Comentarios | ··· 3 |
| P         | Mejor coincidencia             |                                       |                         |       |
| •         | Firefox     Aplicación         | G Ejecutar como administrador         | 6                       | - 13  |
|           | Buscar en internet             | Abrir ubicación de archivo            | Firefor                 |       |
| -         | , firefox - Ver record         | Anclar a Inicio                       | Aplicación              |       |
| -<br>0    | $\mathcal{P}$ firefox download | -🛱 Anclar a la barra de tareas        |                         | -11   |
|           |                                | · Desiriona                           | 러 Abrir                 |       |
|           |                                | > (                                   | Obre una pestanya nova  |       |
| 2 - 1 - 2 |                                | <b>,</b>                              | Obre una finestra nova  | iem   |
| 1         |                                | >                                     | Finestra privada nova   |       |
| 1         | $\mathcal{P}$ firefox esr      | >                                     | $\sim$                  | - 11  |
| 1 . 14    | ♀ firefox portable             | >                                     | Freqüent                | stor  |
| 12        | ,                              |                                       | Bing                    |       |
| 16 ·      |                                | 1                                     | b Bing                  |       |
| 2         |                                | 1                                     | index 1                 | rad   |
| -         |                                | i                                     | tecno12-18              |       |
| 18        |                                | 1                                     | 🖁 tecno12-18            |       |
| - 19 -    |                                | 1                                     | 📱 tecno12-18            | ica   |
| 4         | $\mathcal P$ firefox           | 0                                     | 🗏 🕴 🧕 🧮 🦉 🚳             | 11    |

• Fem clic en el botó dret del ratolí (menú contextual) i seleccionem l'opció ancora a l'inici i ancora a la barra de tasques. Observa la diferència

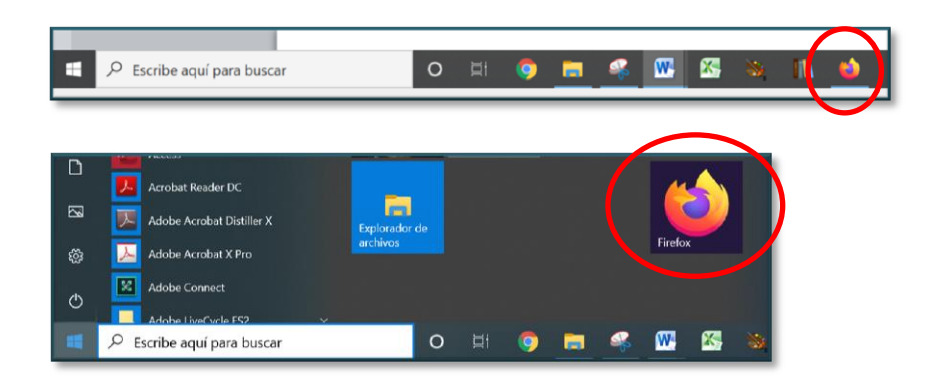

#### c) Activitat 11: Afegir una nova barra d'eines.

- Fem clic amb el botó dret del ratolí en la barra d'eines.
- Seleccionem barra d'eines >> Crea una barra d'eines >> Escriptori.

|  | 19/09/2019 | EXERCICI | Pàgina 10 de 12 |
|--|------------|----------|-----------------|
|--|------------|----------|-----------------|

## M07. Tractament automàtic de la informació UF1 – Introducció a la informàtica

CF 1GAJ/1GAD/ 1ADF DEPT. ADM.

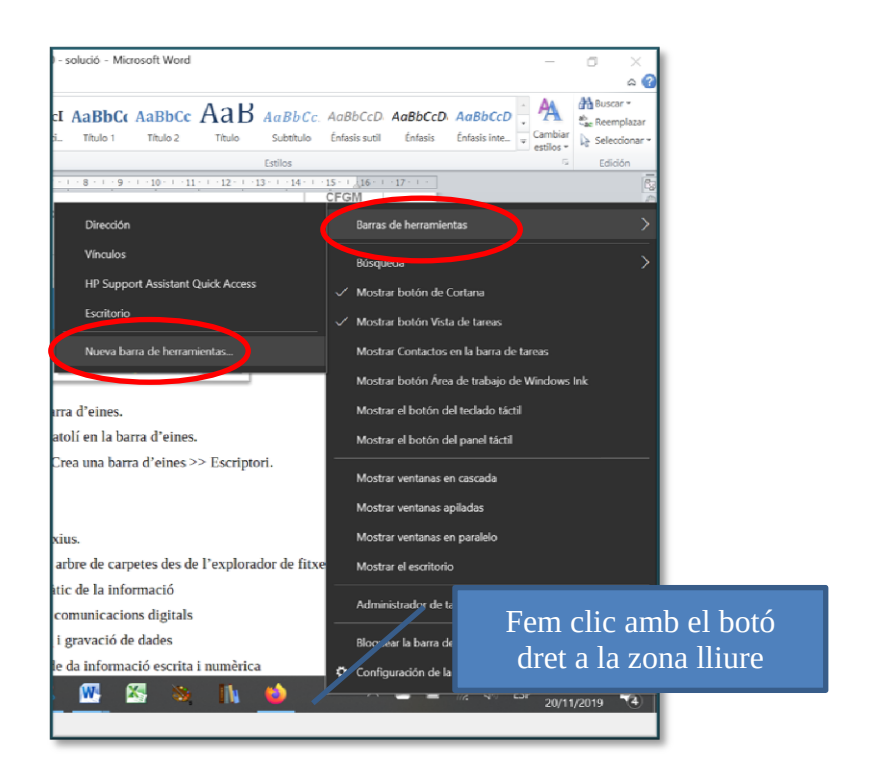

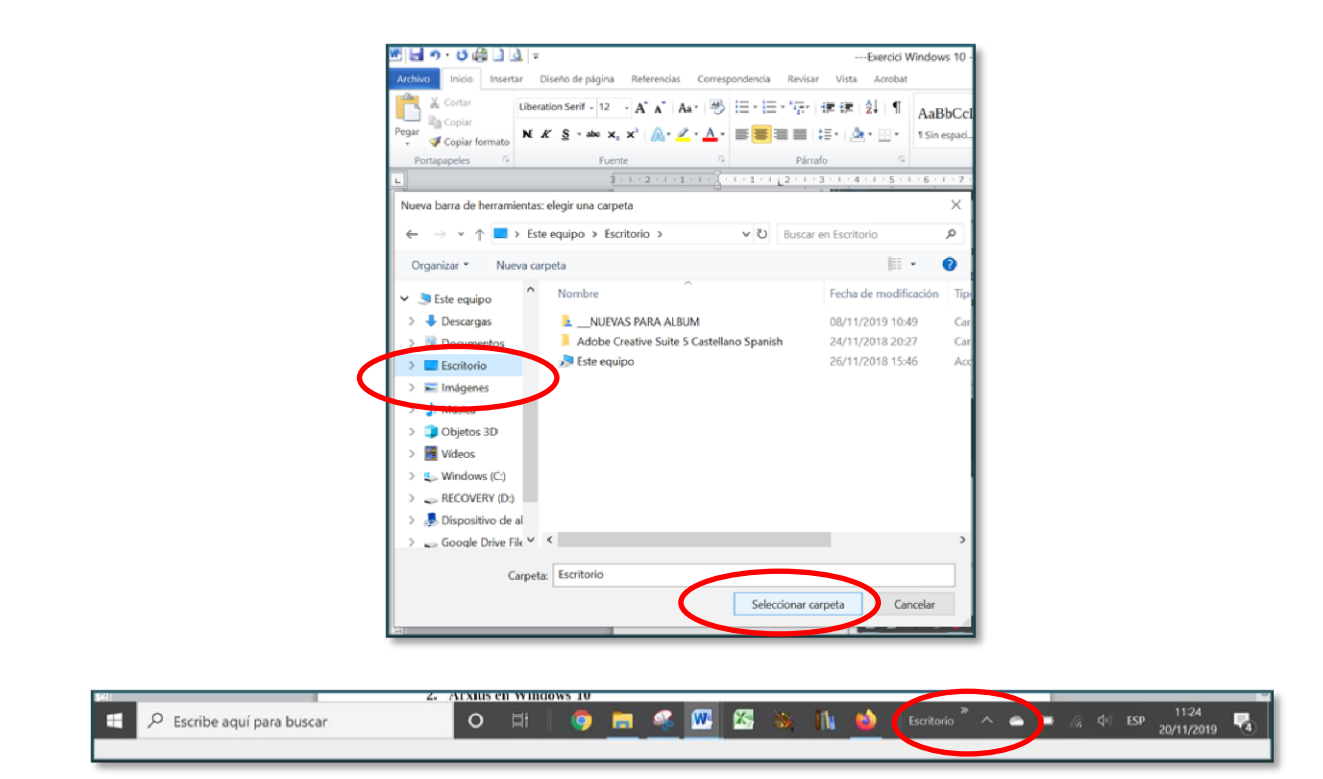

#### d) Activitat 12: Fer canvis a la configuració regional

• Fem clic amb el botó dret del ratolí a sobre del rellotje/calendari. Triem Ajustar data

i hora

|  | 19/09/2019 | EXERCICI | Pàgina 11 de 12 |
|--|------------|----------|-----------------|
|--|------------|----------|-----------------|

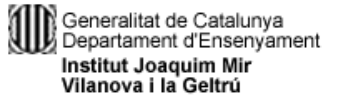

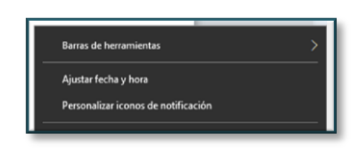

• Canvia la zona horària i desactiva l'horari d'estiu

| 命 Inicio                                         | Fecha y hora                                                                                                    |
|--------------------------------------------------|----------------------------------------------------------------------------------------------------|
| Buscar una configuración                         | P Fecha y hora actuales                                                                                                    |
| Hora e idioma                                    | 17:24, viernes, 22 de noviembre de 2019                                                                                                    |
| <ul> <li>Fecha y hora</li> <li>Región</li> </ul> | Sincronizar el reloj<br>Última sincronización de hora correcta: 22/11/2019 17:18:35<br>Servidor horario: SERVIDOR.INSTITUTJMIR<br>Sincronizar ahora |
| A <sup>≉</sup> Idioma                            | Zona horaria                                                                                                    |
| Voz                                              | (UTC+01:00) Belgrado, Bratislava, Budapest, Liubliana, Praga                                                                                        |
|                                                  | Cambiar la hora automáticamente según el horario de verano Activado                                                                                 |

- 👰 Región
- Ves al menú Región i canvia el format de les dades

| Calendario                             |
|----------------------------------------|
| calendario gregoriano $\sim$           |
|                                        |
| Primer día de la semana                |
| domingo $\sim$                         |
|                                        |
| Fecha corta                            |
| 05-04-17 ~                             |
|                                        |
| Fecha larga                            |
| miércoles 5 de abril de 2017 $$ $\sim$ |
|                                        |
| Hora corta                             |
| 09:40 ~                                |
|                                        |
| Hora larga                             |
| 09:40:07 ~                             |
|                                        |

Cambiar los formatos de datos

• Desfés els canvis.

| 19/09/2019 | EXERCICI | Pàgina 12 de 12 |
|------------|----------|-----------------|